## How to Use Edelweiss to Set Up Collections of Your Titles

Go to <u>https://www.edelweiss.plus/</u> and select "Create a free account". Follow the steps to register yourself.

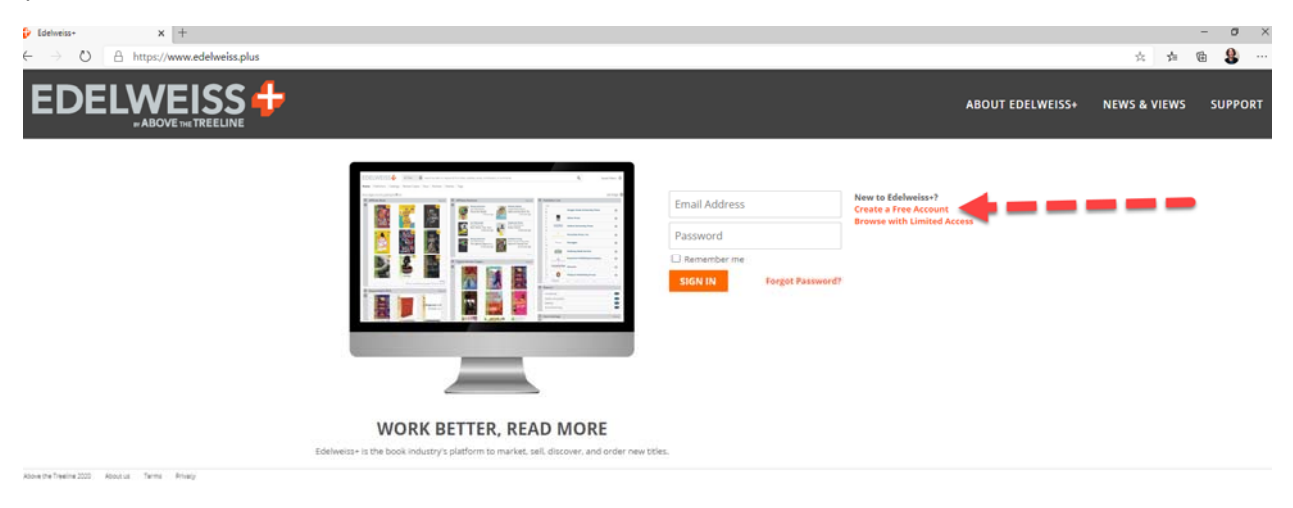

On your home page, search Lerner in the Catalog Search Widget (your widget may be in a slightly different place on your screen – you can also click "publishers" and find Lerner that way).

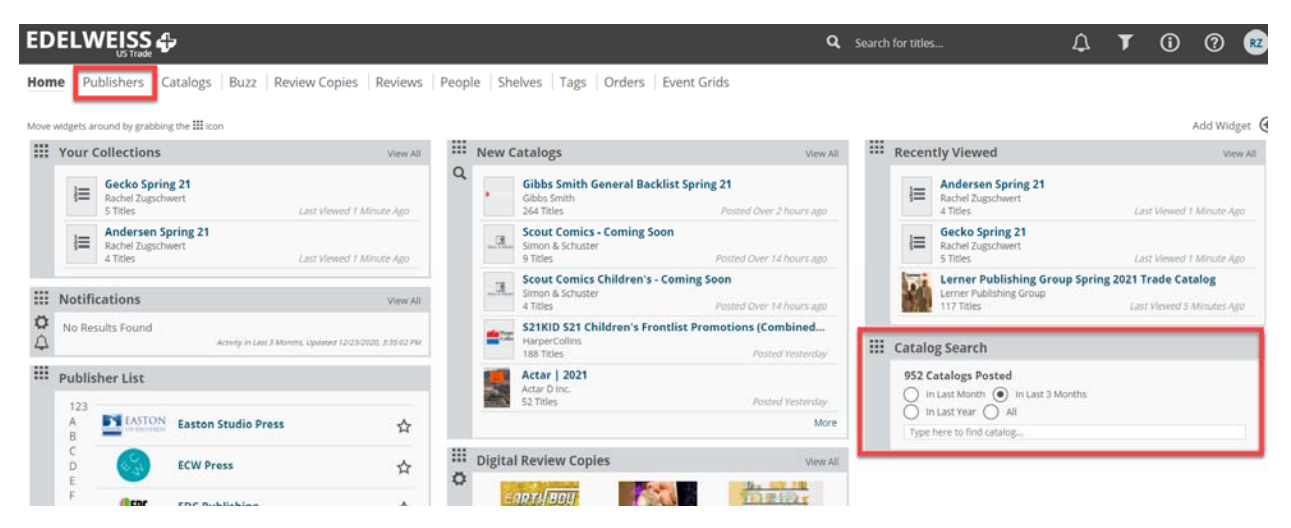

On the Lerner homepage, choose the most recent Trade Catalog. Once inside the listing, click the arrows next to your titles to select them (1), click other actions (2), then click add to collection (3).

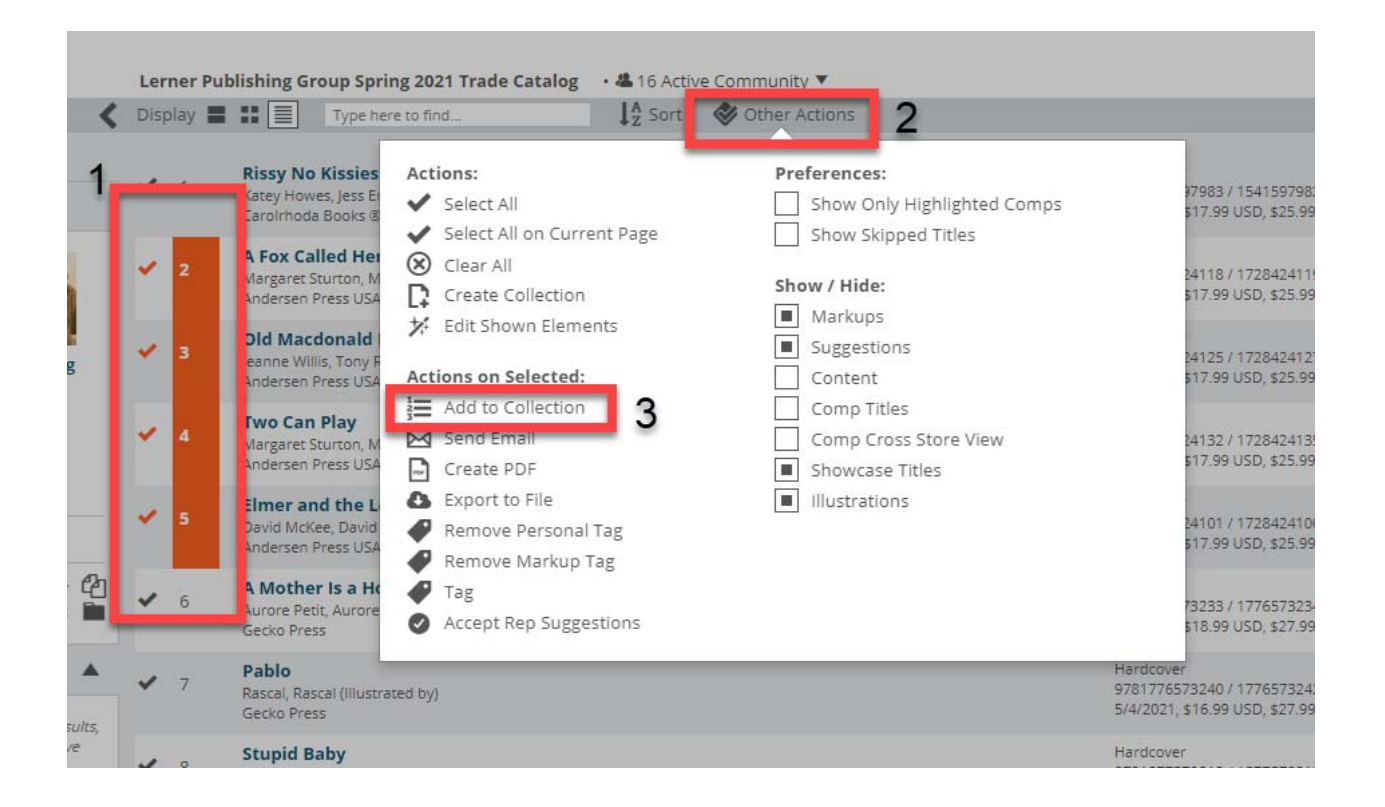

Name your collection and click the green + sign.

Now when you go to your home page you will have an entry in "My Collections".

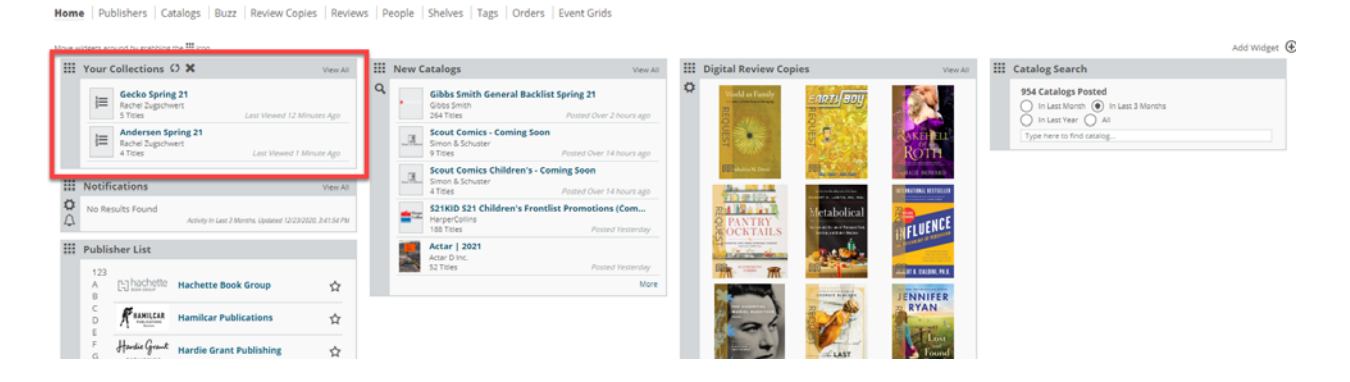

When you click into a collection, you can select all the titles and export to PDF or send by email to share them with contacts.

| þ       | Buzz            | Trevi   | iew copies   ite                                             | wiews   reopie   stielves   tag                                                                                 |                                                         |                                           |
|---------|-----------------|---------|--------------------------------------------------------------|----------------------------------------------------------------------------------------------------|---------------------------------------------------------|-------------------------------------------|
| <       | Ander<br>Displa | rsen Sp | oring 21 · 4 2 A                                             | re to find                                                                                                    | Other Actions                                           |                                           |
|         | ~               | 1       | A Fox Called H<br>Margaret Sturton,<br>Indersen Press U      | Actions:<br>Select All<br>Select All on Current Page                                                            | Preferences:                                            | 118 / 1728424119<br>7.99 USD, \$25.99 CAE |
|         | ~               | 2       | <b>Did Macdonal</b><br>eanne Willis, Ton<br>undersen Press U | Clear All Create Collection                                                                                     | Show / Hide:                                            | 125 / 1728424127<br>7.99 USD, \$25.99 CAE |
|         | ~               | 3       | <b>'wo Can Play</b><br>Aargaret Sturton,<br>Indersen Press U | Actions on Selected:                                                                                            | Suggestions Content Correct                             | 132 / 1728424135<br>7.99 USD, \$25.99 CAE |
| -       | ~               | 4       | Imer and the<br>David McKee, Dav<br>Undersen Press U         | <ul> <li>Add to Collection</li> <li>Send Email</li> <li>Create PDF</li> <li>Export to File</li> </ul>           | Comp Titles<br>Comp Cross Store View<br>Showcase Titles | 101 / 1728424100<br>7.99 USD, \$25.99 CAE |
|         |                 | -       |                                                              | <ul> <li>Remove Personal Tag</li> <li>Remove Markup Tag</li> <li>Tag</li> <li>Accost Rep Suggestions</li> </ul> |                                                         |                                           |
| ▲<br>+) |                 |         |                                                              | Accept Rep Suggestions                                                                                          |                                                         | -                                         |
|         |                 |         |                                                              |                                                                                                    |                                                         |                                           |

Feel free to explore the Edelweiss Catalog Administration Training Page for more information on managing your catalog! https://help.edelweiss.plus/?page\_id=11885

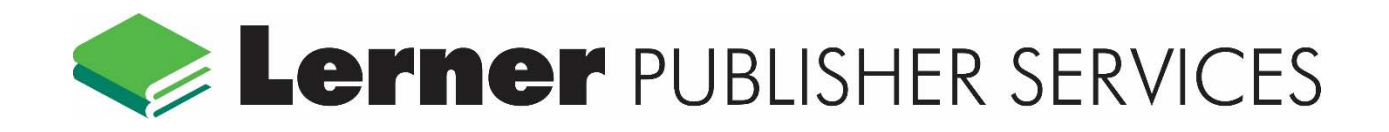